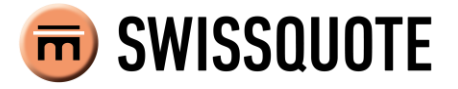

# Swissquote SQORE MT4 Advisor User Guide Version 1.01.1

| 1   | INTRODUCTION1                            |
|-----|------------------------------------------|
| 1.1 | Description1                             |
| 1.2 | Key advantages1                          |
| 2   | ARCHITECTURE                             |
| 2.1 | Components3                              |
| 3   | INSTALLATION OF SQORE MT4 ADVISOR4       |
| 3.1 | Requirements4                            |
| 3.2 | Installation procedure4                  |
| 4   | USING SQORE MT4 ADVISOR8                 |
| 4.1 | Starting in easy mode8                   |
| 4.2 | First link creation9                     |
| 4.3 | Starting the Swissquote SQORE platform11 |
| 4.4 | Sending a Trade12                        |
| 4.5 | Starting in normal mode17                |
| 4.6 | Links management19                       |
| 5   | GENERAL OPERATION21                      |
| 5.1 | Limitations21                            |
| 5.2 | Troubleshooting21                        |
| 6   | GLOSSARY                                 |

# **1** Introduction

# 1.1 Description

Swissquote SQORE is a revolutionary free trade idea generator packed with innovative features, aimed at traders looking to raise their game. It gives all traders access to advanced investment algorithms which were previously only available to institutions, while remaining simple and transparent.

Trade ideas are generated automatically based on advanced quantitative models, designed and back-tested by world-class quantitative analysts. As such, Swissquote SQORE offers an unbiased alternative to anonymous recommendations on social trading networks.

Swissquote SQORE MT4 Advisor allows you to directly execute the trade ideas provided by Swissquote SQORE on your Swissquote MT4 account. With a simple click on your Swissquote SQORE platform, your order is automatically transferred to your MT4 terminal.

# 1.2 Key advantages

- Institutional-quality trade ideas generated from sophisticated quantitative strategies
- Trading models cover G10 & EM currencies, commodities and equity indices
- Customize your portfolio to monitor potential returns and key statistics
- The high level of transparency allows you to make educated decisions on recommendations
- Swissquote SQORE usage is absolutely free of charge
- User-friendly visualization of your orders
- One-click trading

# 2 Architecture

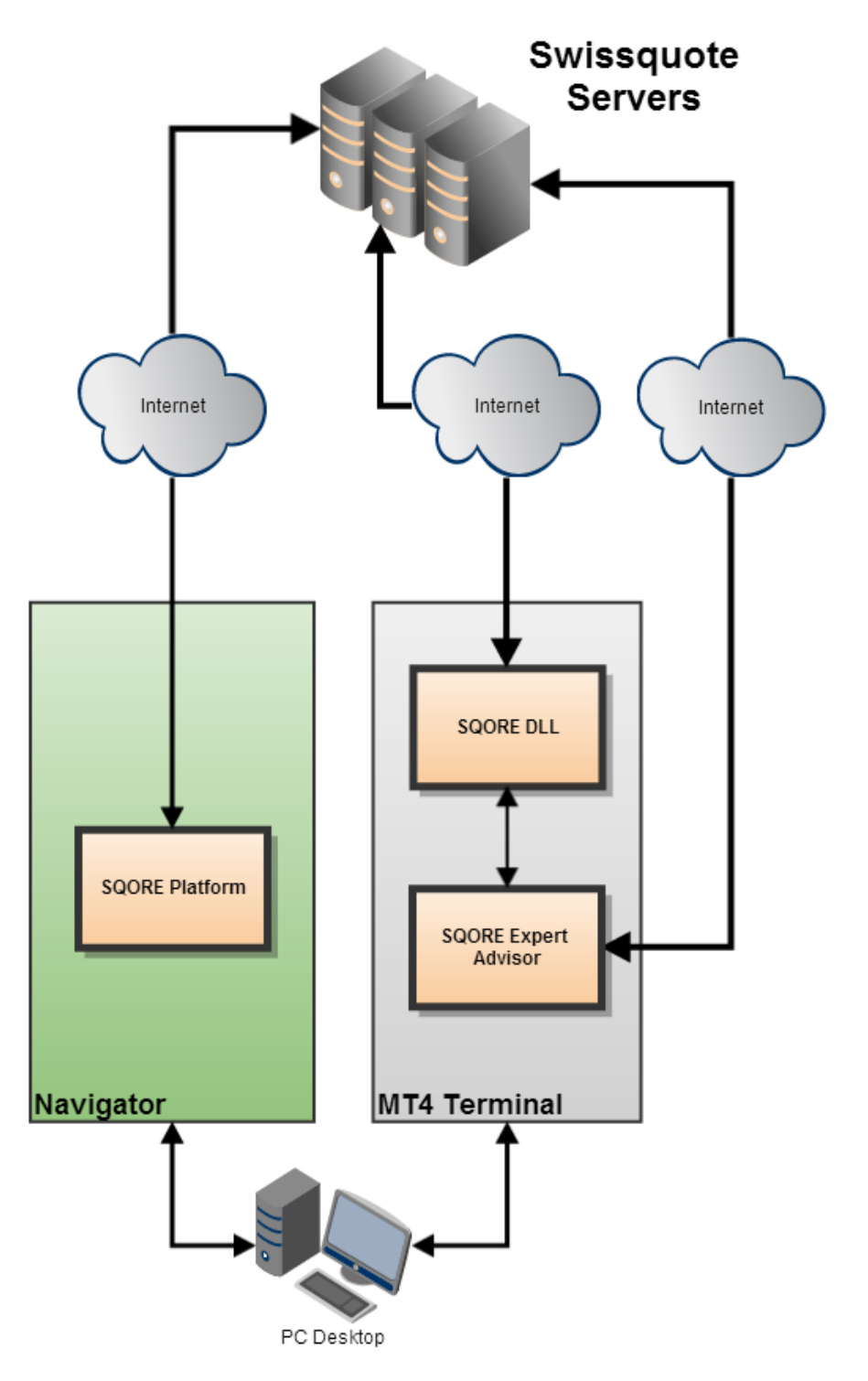

You can send a trade order from your Swissquote SQORE platform, in your browser. This order is activated on our servers and is received by the SQORE DLL. The SQORE Expert Advisor is thus prompted to generate a trade order sent to our MT4 servers.

# 2.1 Components

#### **SQORE Expert Advisor:**

This Expert Advisor (EA) is used to automatically generate MT4 trading orders received from Swissquote SQORE.

#### **SQORE DLL for MT4**

The SQORE DLL lets Swissquote SQORE communicate with the SQORE EA. It also allows to link your Swissquote SQORE account and view the SQORE order history since the last connection.

# **3 Installation of SQORE MT4 Advisor**

# 3.1 Requirements

**Operating system**: minimum Windows XP SP3 with .NET Framework 4 (or more recent) installed. **Processor:** 2.0 GHz or faster CPU **RAM:** 1 GB **Software:** MT4 Terminal from MetaQuotes version 7xx or higher

# 3.2 Installation procedure

### 3.2.1 Install the MT4 Terminal

*If you have already installed MT4, you may skip this step.* Otherwise, you can find the latest version here: <u>http://en.swissquote.com/fx/forex-account-login</u>

Just click on the DOWNLOAD button for MetaTrader 4, then run the downloaded file (swissquote4setup.exe) and follow the instructions on screen.

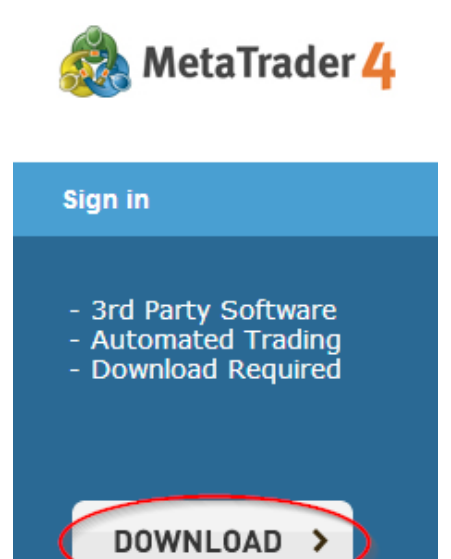

### 3.2.2 Run the MT4 Terminal

**NOTE:** If you do not run the MT4 Terminal before installing SQORE MT4 Advisor, the installation might be unsuccessful.

The MT4 instance for which you would like to install SQORE MT4 Advisor should be started at least once before the installation.

This is because, since version 600, MT4 Terminal runs checks on startup, recompiles certain E.A. or scripts and may even create a new directory to store data. Moreover, if you are running an outdated version, it may not be compatible with our servers. In that case, it should be updated automatically on startup (the terminal window might disappear for a short while).

For all the reasons stated above, please allow a few minutes before continuing with the installation process.

#### 3.2.3 Install SQORE MT4 Advisor

Run the installer file called "SQORE\_MT4\_Advisor\_setup\_XXX.exe".

After a potential "User Account Control" notification (if UAC is enabled in your version of Windows), the following window will appear:

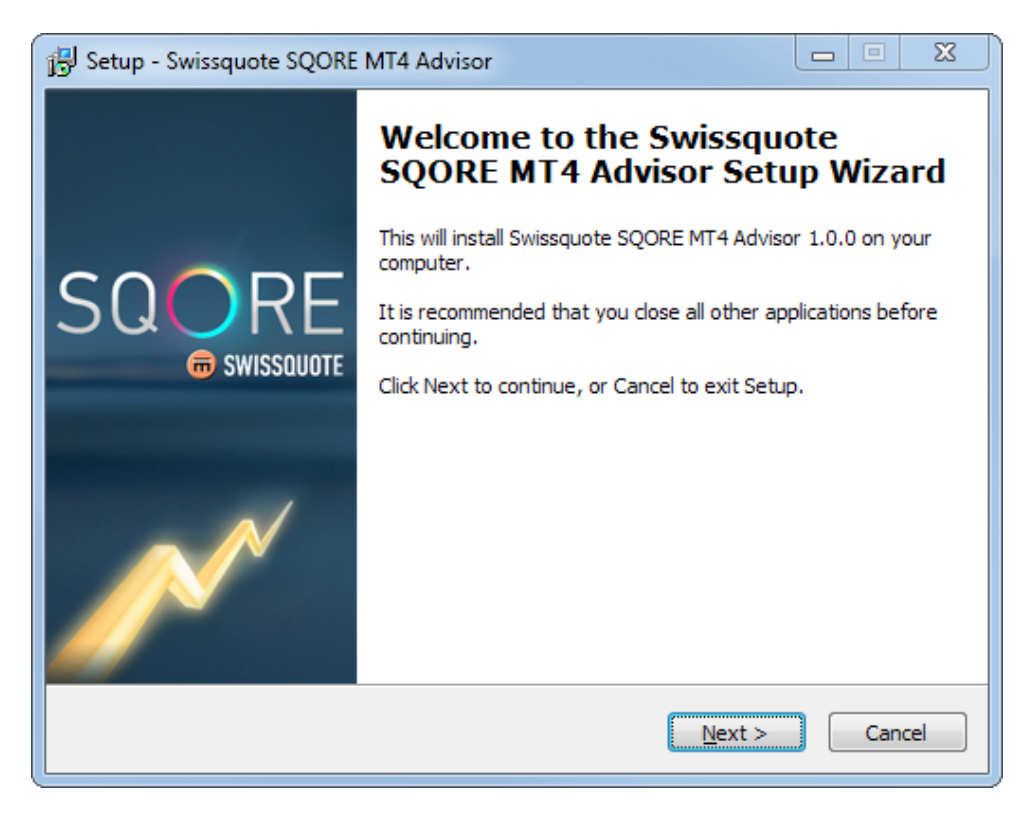

Click on the **Next** button to display the next steps.

| 🔂 Setup - Swissquote SQORE MT4 Advisor                                                                                                    |  |  |  |  |  |  |
|----------------------------------------------------------------------------------------------------|--|--|--|--|--|--|
| Select Destination Location<br>Where should Swissquote SQORE MT4 Advisor be installed?                                                                                                    |  |  |  |  |  |  |
| Please follow these steps and indicate the resulting path in the field below :                                                                                                    |  |  |  |  |  |  |
| Ilizof4: Swissquote Bank MT4 Clie     Image: Share     Computer a Local Rick (Cu) and Cut       File     New Chat     Computer a Local Rick (Cu) and Cut       Profiles     Image: Share     Copy address as text       Open Data Folder     Image: Share     Delete history                                                                    |  |  |  |  |  |  |
| How to find the MT4 Data Folder :<br>1. Execute MT4 Terminal, click on menu "File" -> "Open Data Folder"<br>2. In Explorer, copy the path by right-click on "Computer" -> "Copy address as text"<br>3. Paste the path in the field above (in this setup)<br>4. Please CLOSE the MT4 Terminal<br>At least 3.5 MB of free disk space is required. |  |  |  |  |  |  |
| < <u>B</u> ack <u>N</u> ext > Cancel                                                                                                    |  |  |  |  |  |  |

Please follow carefully the steps described in the installer window. They are crucial for a successful installation of SQORE MT4 Advisor. After pasting the required path and clicking on **Next**, the validity of the path will be verified and you may have to confirm some information.

| 🔁 Setup - Swissquote SQORE MT4 Advisor                                                                                      | 8   |
|----------------------------------------------------------------------------------------------------|-----|
| Select Additional Tasks<br>Which additional tasks should be performed?                                                      | m   |
| Select the additional tasks you would like Setup to perform while installing Swissquote SQORE MT4 Advisor, then click Next. |     |
| MT4 Terminal options                                                                                                    |     |
| Portable installation (not recommended)                                                                                     |     |
| < <u>B</u> ack <u>N</u> ext > Can                                                                                           | cel |

Warning! Enable the "Portable installation" option only if you know what to do with this mode.

Click on **Next** once you have made your choice.

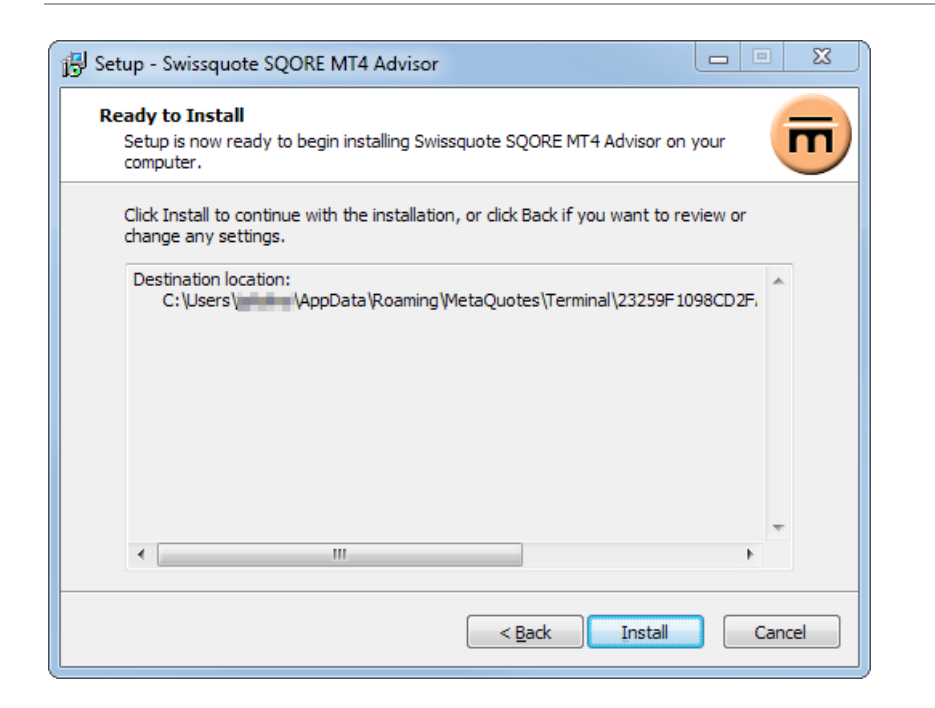

You may review your settings at this point. Once you are ready, click on the **Install** button to begin the installation.

After the installation is completed, the following window will be displayed. Click on the **Finish** button to close the installer.

| 📴 Setup - Swissquote SQORE MT4 Advisor |                                                                                                    |  |  |  |  |
|----------------------------------------|----------------------------------------------------------------------------------------------------|--|--|--|--|
| SQORE<br>SWISSQUOTE                    | Completing the Swissquote SQORE MT4 Advisor<br>Setup has finished installing Swissquote SQORE MT4 Advisor<br>on your computer. The application may be launched by<br>selecting the installed icons.<br>Click Finish to exit Setup.<br>Run SQORE MT4 Advisor - Easy Mode |  |  |  |  |
|                                        | Einish                                                                                                    |  |  |  |  |

# **4 Using SQORE MT4 Advisor**

# 4.1 Starting in easy mode

This mode allows you to start your application with an MT4 terminal ready to function with Swissquote SQORE.

# 4.1.1 Run an MT4 Terminal with SQORE MT4 Easy Mode

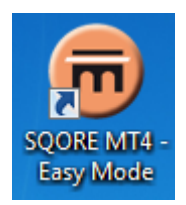

Click on the SQORE MT4 Easy mode icon on your desktop or from the Start menu.

Note: if you launch the MT4 Terminal and haven't enabled "Save account information", you will need to enter your account password at this point.

You should then be connected to your MT4 account: check that the following icon is displayed on your MT4 Terminal:

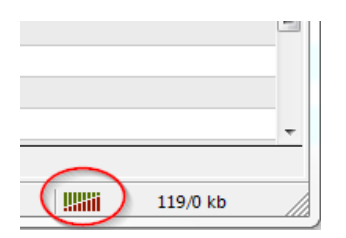

### 4.1.2 Enter your Swissquote MT4 account password Enter (or re-enter) your MT4 account password:

Login to MT4 account

| Login to M14 a                      | Login to W14 account |  |  |  |  |  |
|-------------------------------------|----------------------|--|--|--|--|--|
| Please confirm your MT4 credentials |                      |  |  |  |  |  |
| Swissquote                          | Bank MT4 account     |  |  |  |  |  |
| Login :                             | 45                   |  |  |  |  |  |
| Password :                          |                      |  |  |  |  |  |
| Server :                            | Swissquote-Demo      |  |  |  |  |  |
|                                     |                      |  |  |  |  |  |
|                                     | Connect              |  |  |  |  |  |

This step is essential in order to ensure maximum security for your MT4 trading account.

**NOTE:** You will not be able to execute trade orders from Swissquote SQORE if you don't start or if you close your MT4 Terminal.

# 4.2 First link creation

The first time you use this product, you will have to accept the following disclaimer, displayed once you are connected to Swissquote SQORE:

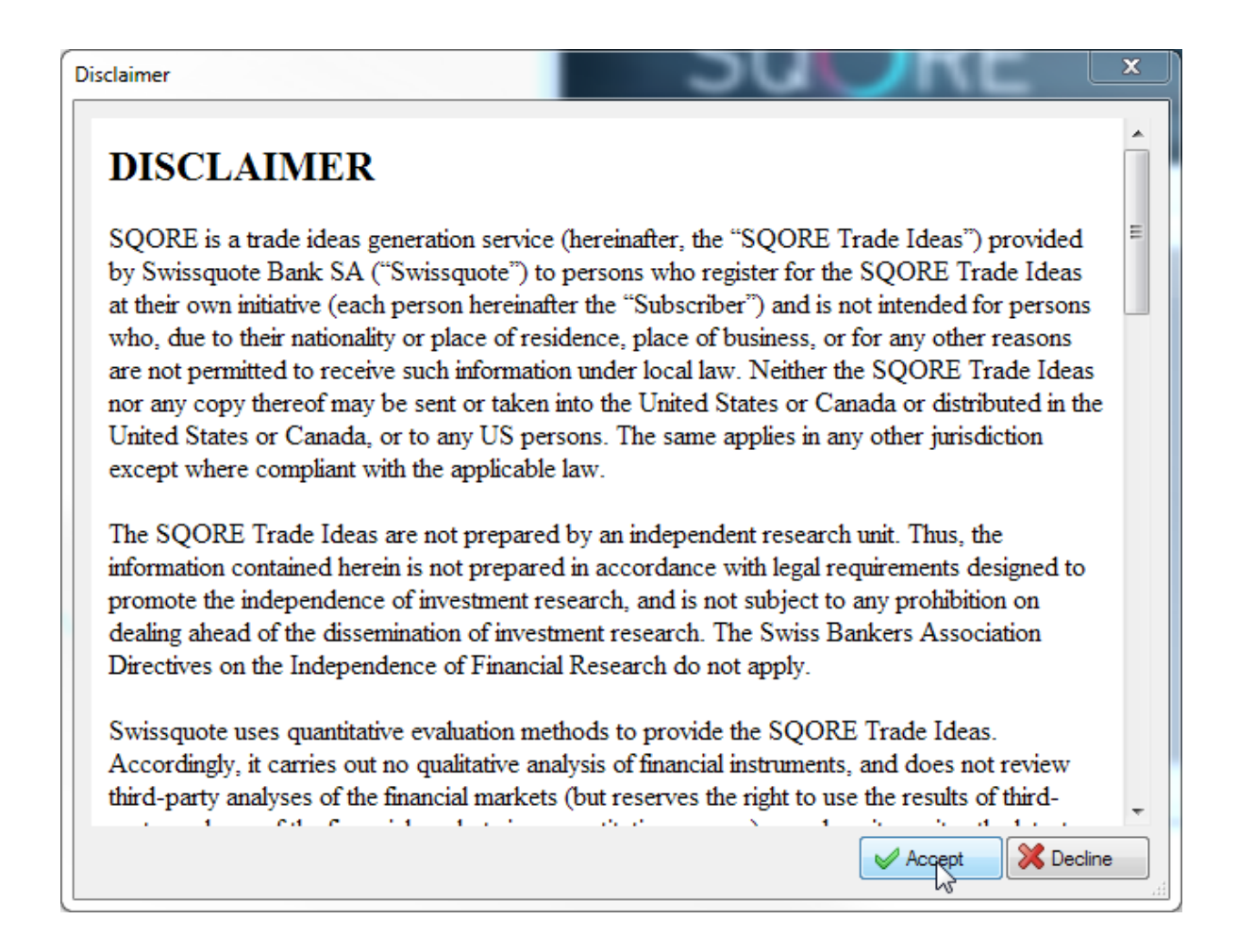

Enter your Swissquote SQORE account credentials, as well as a link alias of your choosing:

| Add SQORE link                                                                                                    |                                       | E                                                    |  |  |  |  |
|----------------------------------------------------------------------------------------------------|---------------------------------------|------------------------------------------------------|--|--|--|--|
| SQORE Linking the MetaTrader Terminal with your SQORE account allows you to send orders directly from your SQORE interface to your trading account. |                                       |                                                      |  |  |  |  |
| Account informations<br>SQORE login : dupont@test.com<br>SQORE password : ••••••••••                                                                |                                       |                                                      |  |  |  |  |
| Link alias :                                                                                                    | dupontMT4<br>✓ Accept Risk Disclaimer | platform. Please read carefully the risk disclaimer. |  |  |  |  |
|                                                                                                    |                                       | OK Cancel                                            |  |  |  |  |

Note: if you do not yet have a Swissquote SQORE account, you may easily create one by filling out the form on this page: <u>http://en.swissquote.com/fx/news/sqore</u>.

After clicking on OK, you will be ready to execute your first trades.

| 👼 Swiss | quote SQORE / 41 | Swissquote-Demo |                   |                  |
|---------|------------------|-----------------|-------------------|------------------|
| File Ec | lit Help         |                 |                   |                  |
|         | SQ               | ORE             |                   |                  |
|         |                  | 👼 SWISSQUOTE    |                   |                  |
| Trades  | history          |                 |                   |                  |
| Date    | Message ID       | Model           | Side Symbol Volum | ne Price S/L T/P |
|         |                  |                 |                   |                  |
|         |                  |                 |                   |                  |
|         |                  |                 |                   |                  |
|         |                  |                 |                   |                  |
|         |                  |                 |                   |                  |
|         |                  |                 |                   |                  |
|         |                  |                 |                   |                  |
|         |                  |                 |                   |                  |
| Conn    | ected to SQORE   |                 |                   | No trades yet    |

**NOTE:** It may take a few minutes for a link you just created to be displayed on the Swissquote SQORE platform.

# 4.3 Starting the Swissquote SQORE platform

# 4.3.1 Run the Swissquote SQORE platform from your browser

Click on the Swissquote SQORE icon on your desktop or from the Start menu.

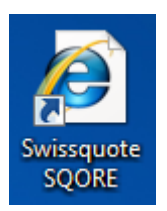

(The icon may differ depending on your default browser)

Alternatively, open the following page on your browser: <u>http://en.swissquote.com/fx/news/sqore</u>

# 4.3.2 Log into Swissquote SQORE

Enter your SQORE LOGIN credentials (E-Mail/Password):

| SQORE LOGIN           |         |   |  |  |  |  |
|-----------------------|---------|---|--|--|--|--|
| ▲ dupont@test.com     |         |   |  |  |  |  |
| ₽                     | ₽       |   |  |  |  |  |
| Forgot your password? |         |   |  |  |  |  |
|                       | SIGN IN | > |  |  |  |  |

4.3.3 Check your link in the Swissquote SQORE platform

Click on the "Preferences" button at the top and select the "Link to Execution Venue" tab. Your link(s) should be displayed.

|                        | SQORE                                                                                                    |                       | English 🗸 🧿 Preference | tes ? Help   | Contact Now | <b>()</b> Log out |  |
|------------------------|----------------------------------------------------------------------------------------------------|-----------------------|------------------------|--------------|-------------|-------------------|--|
|                        |                                                                                                    |                       | o le                   | ee sreak     | out pairy   | S DAXEUR          |  |
| Trades                 | SQORE PREFERENCES                                                                                                    |                       |                        |              |             |                   |  |
| Models                 | Strategy Selection Link to Execution Venue                                                                                                    | Default Send Trade Ar | nounts                 |              |             |                   |  |
| Dashboard              | Active links to your chosen execution venue will be shown below.<br>To link SQORE to your Swissquote Execution Venue account, please initiate the linking process within Execution Venue.<br>Please select your Default Link. This will prepopulate the Send Trade ticket accordingly. |                       |                        |              |             |                   |  |
| Sent Trades            | Link Date                                                                                                    | Platform Alias        | Execution Venue        | Default Link | Delete L    | link              |  |
| B USDCAD<br>20/08/2015 | 10:26 21/08/2015                                                                                                    | dupontMT4             | 췛 MetaTrader 4         |              | XDELE       | TE                |  |

# 4.4 Sending a Trade

Click on the button "Trades" on the left side of the interface:

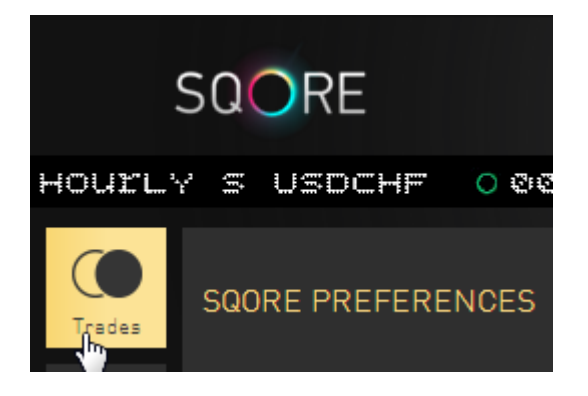

#### 4.4.1 Choose an active trade

Choose a trade with an "Active" status and click on the highlighted "Send" button:

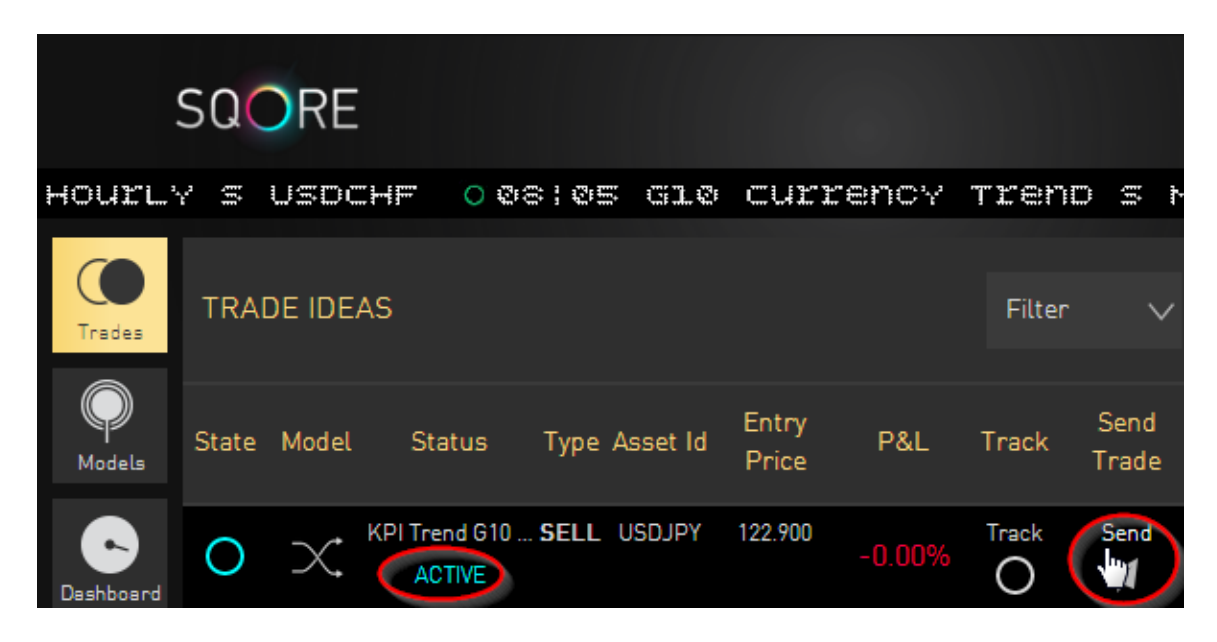

# 4.4.2 Review the trade information and Send

You may check the trade Quantity, Stop Loss and Take Profit, and edit their default values if needed. Then click on "Send Trade".

| SEND TRADE FOR EXECUTION                                                                                                    |                                                                                                    |           |                     |  |  |  |
|----------------------------------------------------------------------------------------------------|----------------------------------------------------------------------------------------------------|-----------|---------------------|--|--|--|
|                                                                                                    |                                                                                                    |           |                     |  |  |  |
| SELL USDJPY                                                                                                    |                                                                                                    |           |                     |  |  |  |
| Quantity:                                                                                                    |                                                                                                    | 100,00    | 00 ~                |  |  |  |
| SL:                                                                                                    | 123.1458                                                                                                    | TP:       | 084                 |  |  |  |
| Туре:                                                                                                    | Manual                                                                                                    | Order:    | Market              |  |  |  |
| Alias:                                                                                                    |                                                                                                    | dupontM   | r4 🗸                |  |  |  |
| Execution V                                                                                                    | 'enue :                                                                                                    | 🚳 MetaTra | ader <mark>4</mark> |  |  |  |
| Your order is about to be sent to your registered<br>account for execution. Swissquote provides no<br>guarantee as to the sending and/or filling of your<br>order. |                                                                                                    |           |                     |  |  |  |
| Please che<br>has been se                                                                                                    | Please check your account to ensure your order<br>has been sent and filled. Please read the <u>SQORE</u><br><u>disclaimer</u> again. |           |                     |  |  |  |
| CAN                                                                                                    | ICEL                                                                                                    | SEND TR   | ADE                 |  |  |  |

A window will be displayed to confirm that the trade has been sent to your execution venue:

| TRADE SENT CONFIRMATION                                                           |             |      |                          |  |  |  |  |
|-----------------------------------------------------------------------------------|-------------|------|--------------------------|--|--|--|--|
| This Trade has been sent<br>to your Execution Venue.                              |             |      |                          |  |  |  |  |
|                                                                                   | SELL USDJPY |      |                          |  |  |  |  |
| Quantity:                                                                         |             |      | 100,000                  |  |  |  |  |
| SL:                                                                               | 123.1458    | TP:  | 122.4084                 |  |  |  |  |
| Alias:                                                                            |             |      | dupontMT4                |  |  |  |  |
| Execution <sup>V</sup>                                                            | /enue :     | 歲 Me | etaTrader <mark>4</mark> |  |  |  |  |
| Please immediately check your Execution Venue for execution and trade management. |             |      |                          |  |  |  |  |
|                                                                                   | CLOSE       |      |                          |  |  |  |  |

# 4.4.3 Trade execution in MT4

The trade will be instantly transferred to the MT4 terminal for execution.

| 👼 Swiss | quote SQORE / 4 | 5                    |      |        |         |        |     | ×       |
|---------|-----------------|----------------------|------|--------|---------|--------|-----|---------|
| File Ec | dit Help        |                      |      |        |         |        |     |         |
|         | SQ              | ORE                  |      |        |         |        | _   |         |
|         |                 | <b>G</b> SWISSQUOTE  |      |        |         |        |     |         |
| Trades  | history         |                      |      |        |         |        |     |         |
| Date    | Message ID      | Model                | Side | Symbol | Volume  | Price  | S/L | T/P     |
|         | 1762            | KPI Trend G10 Hourly | SELL | USDJPY | 100'000 | Market |     |         |
|         |                 |                      |      |        |         |        |     |         |
|         |                 |                      |      |        |         |        |     |         |
|         |                 |                      |      |        |         |        |     |         |
|         |                 |                      |      |        |         |        |     |         |
|         |                 |                      |      |        |         |        |     |         |
|         |                 |                      |      |        |         |        |     |         |
|         |                 |                      |      |        |         |        |     |         |
|         |                 |                      |      |        |         |        |     |         |
|         |                 |                      |      | C3     |         |        |     |         |
|         |                 |                      |      |        |         |        |     |         |
|         | ested to SOORE  |                      |      |        |         |        |     | 1 trade |

If the trade is successful, its information will appear in the Trades History window.

| 👼 Swissquote SQO    | RE / 45    | squote-Demo          |      |        |         |           |           |           |
|---------------------|------------|----------------------|------|--------|---------|-----------|-----------|-----------|
| File Edit Help      |            |                      |      |        |         |           |           |           |
| S                   |            | RE                   |      |        |         |           |           | $\sim$    |
| Trades history      |            |                      |      |        |         |           |           |           |
| Date                | Message ID | Model                | Side | Symbol | Volume  | Price     | S/L       | T/P       |
| 21.08.2015 11:13:41 | 1762       | KPI Trend G10 Hourly | SELL | USDJPY | 100'000 | 122.94600 | 123.14600 | 122.40800 |
|                     |            |                      |      |        |         |           |           |           |
| Connected to SQ     | ORE        |                      |      |        |         |           |           | 1 trade   |

You can also view your executed trade in the MT4 Terminal.

| ×     | Order /                                                                                                    | Time                | Туре  | Size        | Symbol      | Price   | S / L     | T/P          | Price   | Commissi | Swap   | Profit    |                    | Comment        |
|-------|----------------------------------------------------------------------------------------------------|---------------------|-------|-------------|-------------|---------|-----------|--------------|---------|----------|--------|-----------|--------------------|----------------|
|       | 6689706                                                                                                    | 2015.08.10 15:44:50 | buy   | 1.00        | eurusd      | 1.09593 | 0.00000   | 0.00000      | 1.12719 | 0.00     | -41.91 | 3126.00 × |                    |                |
|       | 7135121                                                                                                    | 2015.08.21 11:13:41 | sell  | 1.00        | usdjpy      | 122.946 | 123.146   | 122.408      | 122.935 | 0.00     | 0.00   | 8.95 🗙    | SQORE:M:1762:KPI 1 | frend G10 Hour |
|       | 📀 Balance: 🖷 📰                                                                                                   | USD Equity:         | / Mar | gin: 2 095. | .93 Free ma | rgin:   | Margin le | vel: 🛲 👘 💷 🤊 | 6       |          |        | 3 093.04  |                    |                |
| linal |                                                                                                    |                     |       |             |             |         |           |              |         |          |        |           |                    |                |
| Tern  | Trade Exposure   Account History   News 99   Alerts   Mailbox   Market   Signals   Code Base   Experts   Journal |                     |       |             |             |         |           |              |         |          |        |           |                    |                |
| Fo    | Help, press F1                                                                                                   |                     |       |             |             | SQOR    | E         |              |         |          |        |           | 12                 | 92/1 kb        |

#### Notes

- The trade Size 1.00 means 1 MT4 lot, which represents 100,000 units of a currency pair, for instance.
- We recommend not to change the chart containing the "SQORE MT4 Advisor". Operations such as altering the time frame may cause a disconnection and a new prompt to enter your password.
- Regardless of the chart used for SQORE MT4 Advisor, trades aren't limited to that chart: all the symbols in your MT Terminal are tradable.

# 4.5 Starting in normal mode

You can also manually add the SQORE MT4 Advisor into a chart.

Note: if you are running multiple instances of MT4 Terminal installed in different folders, you should choose the instance where you installed SQORE MT4 Advisor.

### 4.5.1 Start the MT4 Terminal

Start your MT4 Terminal and verify that you are connected. Then check as below that "Navigator" is activated:

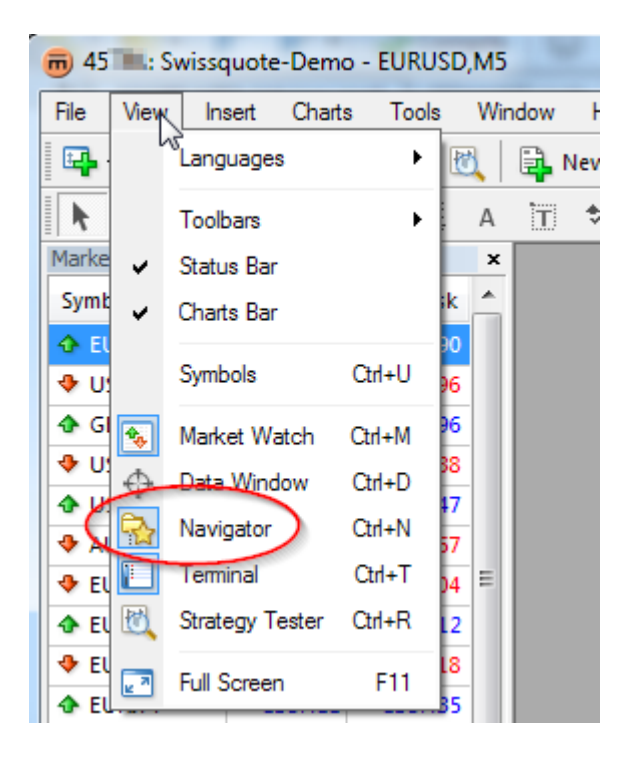

### 4.5.2 Open a new chart

Open a chart window by clicking the New Chart icon or from the File dropdown menu:

| m 45 El Swissquote-Demo - EURUSD,M5 |              |         |       |        |           |     |          |     |  |  |
|-------------------------------------|--------------|---------|-------|--------|-----------|-----|----------|-----|--|--|
| File                                | View         | Inse    | ert C | Charts | Tools     | Win | dow      | Н   |  |  |
| - <b>E</b>                          | - 🖶          | -   💽   | ₽ 4   | > 🔂    |           | ð,  | <b>i</b> | Vew |  |  |
| k                                   | - <u> </u> - |         | _     | / 1    | ₩EF       | А   | T        | *   |  |  |
| Marke                               | t Watd       | h: 14:2 | 21:46 |        |           | x   |          |     |  |  |
| Symt                                | ool          |         |       | Bid    | Ask       | -   |          |     |  |  |
| 🗣 El                                | JRUSD        |         | E     | New    | Order     |     | F9       |     |  |  |
| 🛧 U                                 | SDCHF        |         |       | Obart  | Window    |     |          |     |  |  |
| 🔶 G                                 | BPUSD        |         |       | 9,81   |           |     | _        | -1  |  |  |
| 🔶 U                                 | SDJPY        |         | 20    | Tick   | Chart     |     | Space    | ·   |  |  |
| 🔶 U                                 | SDCAD        |         |       | Dept   | h Of Mark | et  |          |     |  |  |

### 4.5.3 Drag and Drop "SQORE MT4 Advisor" into your chart

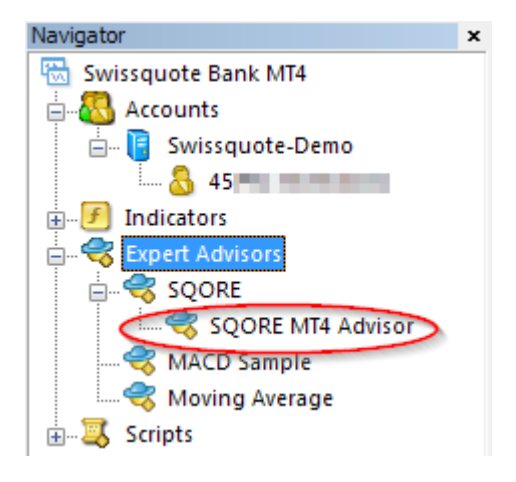

From the list of your Expert Advisors in the Navigator, drag and drop "SQORE MT4 Advisor" into the Chart Window. This will open a Settings window.

#### 4.5.4 Check the settings of SQORE MT4 Advisor

In the Common tab, make sure that the E.A. is set to "Allow live trading" and to "Allow DLL imports":

| Expert - SQORE MT4 Advisor                                                                                                    | S X                                                                                                    |
|----------------------------------------------------------------------------------------------------|----------------------------------------------------------------------------------------------------|
| About Common Inputs Dependencies Common Long & Short  positions Finable alerts Disable alert once hit Live Trading Allow live trading Allow live trading | Safety<br>Allow DLL imports<br>Allow import of external experts<br>Allow modification of Signals settings |
|                                                                                                    | OK Cancel Reset                                                                                           |

In the Inputs tab, you may want to adjust the values depending on your preference.

| Variable                                      | Explanation                                                      |
|-----------------------------------------------|------------------------------------------------------------------|
| Maximum size of slippage of order             | Reject an order if slippage is more than this value              |
| Minimum time between two checks of new orders | In milliseconds, interval between checks for incoming new orders |

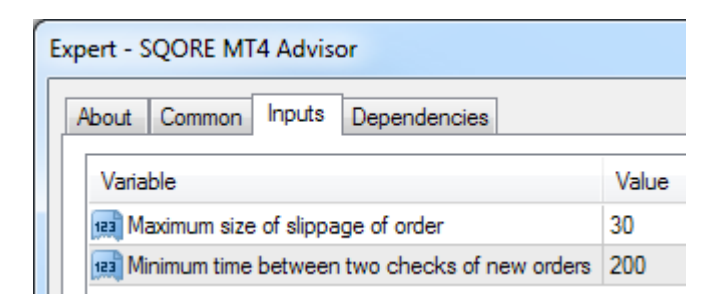

Click OK once you are satisfied with your settings.

# 4.5.5 Enter your Swissquote MT4 account password

| Swissquote SQORE / 45 L: Swissquote-Demo<br>File Edit Help<br>SQORE (<br>SWISSQUOTE |                                                                                                    |
|-------------------------------------------------------------------------------------|----------------------------------------------------------------------------------------------------|
| <b>Trades history</b><br>Date Message ID Model                                      | Side Symbol Volume Price S/L T/P                                                                                                    |
|                                                                                     | Login to MT4 account         Please confirm your MT4 credentials         Swissquote Bank MT4 account         Login :       45         Password : |
| Not connected to SQORE                                                              | No trades yet                                                                                                    |

You may now follow the steps 4.2, 4.3 & 4.4 to execute your trades.

# 4.6 Links management

If you want to create or remove a SQORE Link, select "Links Manager" from the "Edit" dropdown menu.

| Swissquote SQORE / 45     Swissquote-Demo     File Erit Help     Links manager     SUL RE     SWISSQUOTE |                                  |
|----------------------------------------------------------------------------------------------------|----------------------------------|
| Trades history Date Message ID Model                                                                     | Side Symbol Volume Price S/L T/P |
|                                                                                                    |                                  |
| Connected to SQORE                                                                                       | No trades yet                    |

This will open the SQORE links management window.

| SQORE links management                      |                     | x |
|---------------------------------------------|---------------------|---|
| You can manage your links from this window. |                     |   |
| Alias                                       | Date                |   |
| dupontMT4                                   | 20.08.2015 17:19:38 |   |
|                                             |                     |   |
|                                             |                     |   |
|                                             |                     |   |
|                                             |                     |   |
|                                             |                     |   |
|                                             |                     |   |
| Add link to SQORE                           |                     |   |
|                                             |                     |   |

If you successfully created your first link, it will be displayed here. You can delete it by clicking on the red X (a confirmation window will be displayed), or create a new one by clicking on the "Add link to SQORE" button.

Note that newly created links may take a few minutes before they are displayed in your SQORE platform.

# **5** General operation

# 5.1 Limitations

### 5.1.1 Order confirmation within Swissquote SQORE

Because of inherent MT4 restrictions (active connection, available margin...), we cannot guarantee that an order sent from Swissquote SQORE will indeed be executed in your MT4 platform. The SQORE platform only confirms that the trade idea was transferred to the execution venue, not that it was executed. Note that the same trade idea can be sent for execution multiple times.

To verify that a trade order was executed, please see the Trades history within SQORE windows of MT4 Terminal, which will give you the status of the orders received by the MT4 Terminal.

For more details, see section <u>#Order sent by SQORE not created in MT4</u>.

# 5.2 Troubleshooting

5.2.1 Expert Advisors not allowed for automated trading

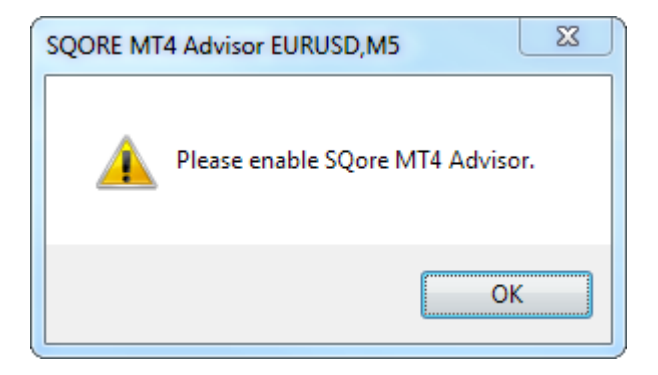

If you see this message about SQORE MT4 Advisor, select "Options" from the "Tools" dropdown menu:

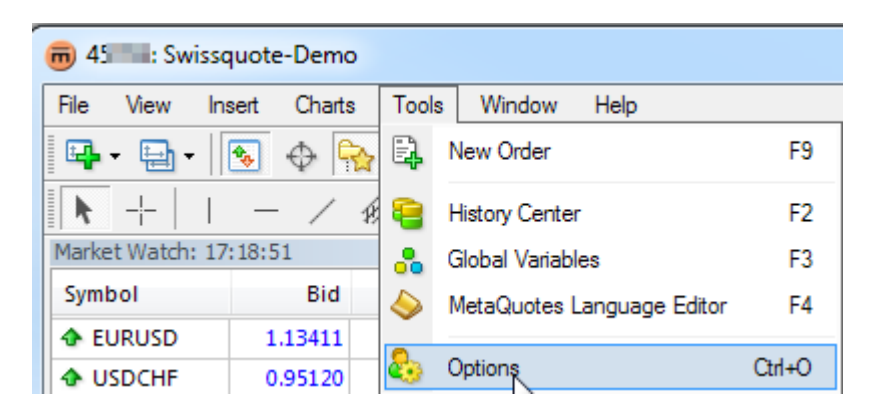

Select the "Expert Advisors" tab and enable "Allow automated trading", then click OK.

| ptions                                                                                                    |                                    | 2 X                                |  |  |  |  |  |
|----------------------------------------------------------------------------------------------------|------------------------------------|------------------------------------|--|--|--|--|--|
| Events<br>Server Charts Objects                                                                                                    | Community<br>Trade Expert Advisors | Signals<br>Notifications Email ETP |  |  |  |  |  |
| Server       Charts       Objects       Trade       Expert Advisors       Notifications       Email       FTP         Allow automated trading       Image: Server and trading when the account has been changed       Image: Server and trading when the profile has been changed       Image: Server and trading when the profile has been changed       Image: Server and trading when the charts symbol or period has been changed       Image: Server and trading when the charts symbol or period has been changed       < |                                    |                                    |  |  |  |  |  |
| add new URL like 'https://                                                                                                    | /www.mql5.com'                     | OK Cancel Help                     |  |  |  |  |  |

Notes:

- The same issue might happen when you switch your profile. You may solve it by following the same steps.
- Unselecting "Disable automated trading when the account has been changed" would prevent the issue, but we do not recommend it, for security reasons.

#### 5.2.2 Changing account when connected

Using the option "Login To Trade Account" in the MT4 Terminal (to log into a different account, or reconnect to the same one) will probably disable your Expert Advisors.

Please, follow instructions 5.2.1 to enable it.

#### 5.2.3 DLL imports not allowed on Expert Advisor

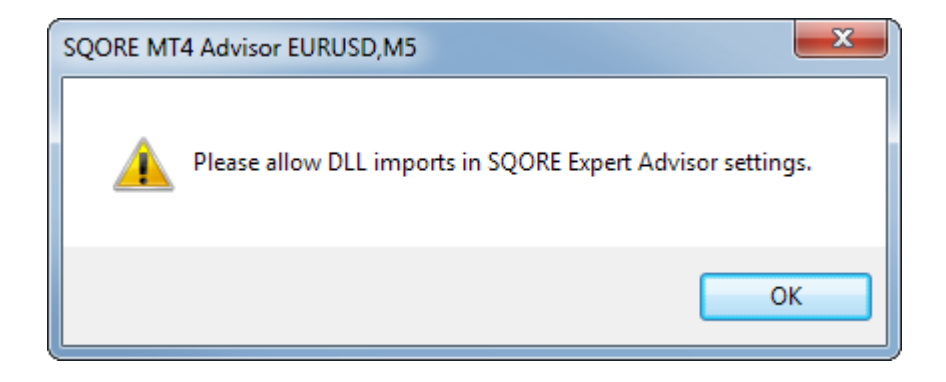

If you see this message about DLL imports, in order to keep using SQORE MT4 Advisor, select "Options" from the "Tools" dropdown menu:

| <b>m</b> 45   | 🗰 45 Swissquote-Demo  |            |                            |       |                  |        |  |  |
|---------------|-----------------------|------------|----------------------------|-------|------------------|--------|--|--|
| File          | View                  | Insert     | Charts                     | Tools | Window Help      |        |  |  |
| - <b>-</b>    | 💌 🔄 🖌 🚱 🚱 🔛 New Order |            |                            |       |                  | F9     |  |  |
| N +   1 − / 8 |                       | 8          | History Center             | F2    |                  |        |  |  |
| Marke         | t Watch:              | 17:18:5    | 1                          | -     | Global Variables | F3     |  |  |
| Symbol Bid    |                       | $\diamond$ | MetaQuotes Language Editor | F4    |                  |        |  |  |
| 🕀 EL          | JRUSD                 | 1          | .13411                     | -     |                  |        |  |  |
| 🛧 U           | SDCHF                 | 0          | .95120                     | ٠     | Options          | Ctrl+O |  |  |

In the "Expert Advisors" tab, enable the option "Allow DLL imports" then click OK.

| Options                                                                                                    |                                                                                                    | ? ×           |  |  |  |  |  |  |
|----------------------------------------------------------------------------------------------------|----------------------------------------------------------------------------------------------------|---------------|--|--|--|--|--|--|
| Events         Community         Signals           Server         Charts         Objects         Trade         Expert Advisors         Notifications         Email |                                                                                                    |               |  |  |  |  |  |  |
| <ul> <li>Allow automated trading</li> <li>Disable automated trading when the account has been changed</li> </ul>                                                   |                                                                                                    |               |  |  |  |  |  |  |
| Disable automated trading v     Disable automated trading v     Disable automated trading v                                                                        | <ul> <li>Disable automated trading when the profile has been changed</li> <li>Disable automated trading when the charts symbol or period has been changed</li> </ul> |               |  |  |  |  |  |  |
| Allow WebRequest for listed URL:                                                                                                    |                                                                                                    |               |  |  |  |  |  |  |
|                                                                                                    |                                                                                                    |               |  |  |  |  |  |  |
|                                                                                                    | 0                                                                                                    | K Cancel Help |  |  |  |  |  |  |

## 5.2.4 Live trading not allowed on Expert Advisor

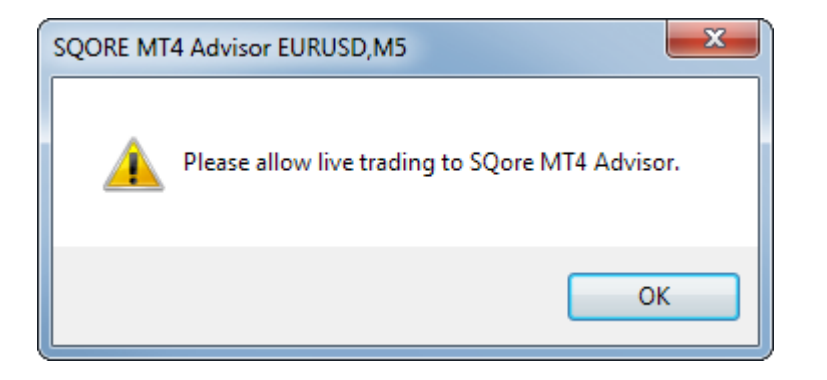

If you see this message about live trading, right-click the grumpy face in the SQORE MT4 Advisor chart and select "Expert Advisors", then "Properties".

| SOORE MT4 Advisor (2) 1.1 | 3575              |         |   |            |   |    |
|---------------------------|-------------------|---------|---|------------|---|----|
| <b>↓</b>                  | Sell Limit 1.00   | 1.13563 |   |            | ľ |    |
|                           | Trading           | •       |   |            | ł |    |
| ÷÷÷÷-                     | Depth Of Market   | Alt+B   |   |            | I |    |
|                           | One Click Trading | Alt+T   |   |            |   |    |
|                           | Expert Advisors   | •       | ≪ | Properties |   | F7 |
|                           |                   |         | - | N2         |   |    |

In the "Common" tab, enable "Allow live trading" then click OK.

| Expert - SQORE MT4 Advisor                                                                                                    | 2 X                                                                                                    |
|----------------------------------------------------------------------------------------------------|----------------------------------------------------------------------------------------------------|
| About       Common       Inputs       Dependencies         Common       Image: Common       Image: Common       Image: Common         Image: Common       Image: Common       Image: Common       Image: Common         Image: Common       Image: Common       Image: Common       Image: Common       Image: Common         Image: Common       Image: Common       < | Safety          Image: Safety         Image: Allow DLL imports         Image: Allow import of external experts         Image: Allow modification of Signals settings |
|                                                                                                    | OK Cancel Reset                                                                                                    |

# 5.2.5 Order sent by SQORE not executed in MT4

There may be different reasons why an order was not executed in MT4:

- Incorrect order size
- Symbol not activated or not found in MT4
- Disconnection from MT4 servers
- Invalid stops
- ...

To check why an order was rejected, go to the Trades history and click on an order to see its status:

| S                   | QC         |           |                      |      |         |           | -       |         | $\sim$  | 25 |
|---------------------|------------|-----------|----------------------|------|---------|-----------|---------|---------|---------|----|
| Trades history      | Manager    | Al:       | M                    | C de | Control | Makana    | Drive   | 64      | τ.0     |    |
| Date                | Message ID | Alias     | KPI Trend G10 Houdy  | Side | Symbol  | Volume    | 1 14671 | 5/L     | 1 16260 | 0  |
| 25.08.2015 15:10:14 | 1811       | dupontMT4 | KPI Trend G10 Hourty | BUY  | EURUSD  | 10000     | 1 14660 | 1 14555 | 1 16368 | ĕ  |
| 25.08.2015 15:10:28 | 1812       | dupontMT4 | KPI Trend G10 Hourty | BUY  | EURUSD  | 1'000'000 | 1 14683 | 1 14555 | 1 16368 | e  |
|                     | 1813       | dupontMT4 | KPI Trend G10 Hourly | BUY  | EURUSD  | 10'000    |         | 1.14555 | 1.1456  | Ā  |
|                     | 1813       | dupontMT4 | KPI Trend G10 Hourly | BUY  | EURUSD  | 10'000    |         | 1.14555 | 1.1456  | 4  |

The "Error detail" line will display the cause. You can obviously submit the same order from Swissquote SQORE: it will not be duplicated in your list of trades.

# 6 Glossary

#### Expert Advisor

Add-on software used by the MetaTrader 4 trading platform. It is a kind of trading robot which executes orders generated by an algorithm based on signals or indicators. EAs are created with the MQL4 language and compiled for faster execution.

#### SQORE Link

A unique identifier which allows you to link a SQORE account to an MT4 account. You can create several SQORE accounts in which you define different strategies, and link them all to the same MT4 account.

#### UI / GUI

*UI* stands for "User Interface", i.e. the interface between the person and the terminal. It may have various forms (for example a console or a graphical interface). *GUI* stands for "Graphical User Interface", i.e. the visual interface. It is often incorrectly abbreviated as "UI".